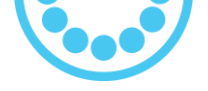

# Borne de recharge en courant continu EVBox Troniq Modular jusqu'à 240 kW

## Rapport de mise en service sur le terrain

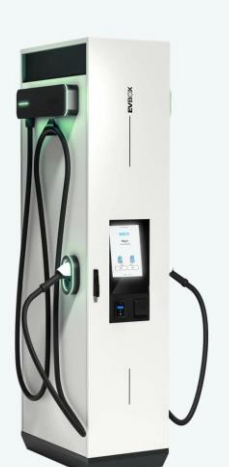

**EVB**(

## Consignes d'utilisation de ce document

- Ce document est un modèle à suivre pour la mise en service d'une borne de recharge EVBox Troniq
   Modular, conçue comme point de recharge pour véhicules électriques.
- Toutes les personnes effectuant la mise en service et utilisant ce modèle doivent suivre une formation spéciale pour la mise en service du Troniq Modular assurée par EVBox.
- Ce modèle est uniquement applicable à des bornes de recharge **EVBox Troniq Modular**.
- Ce modèle doit être rempli et complété pour chaque borne de recharge individuelle.
- Il est obligatoire de prendre des photos lorsque vous voyez un appareil photo in dans la colonne Commentaires
- Une fois le rapport de mise en service complété et signé, il doit être envoyé à <u>dc-service@evbox.com</u> pour lancer le processus de garantie.
- Au terme de ce processus de mise en service, EVBox recommande de faire un test réel avec une voiture électrique.
- L'accès à un disjoncteur du réseau principal sera nécessaire.

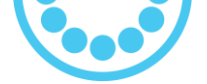

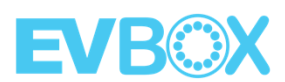

#### Matériel requis :

En outre, les câbles, les adaptateurs, le matériel et les logiciels suivants sont nécessaires pour terminer correctement la mise en service.

#### **Divers**:

- Clé pour ouvrir les portes de la borne (fournie avec la borne)
- Téléphone ou appareil photo pour prendre des photos afin de documenter le processus
- o Clés USB

#### Matériel :

o Ordinateur portable Windows (pas Mac) avec au moins une connexion RJ45

#### Logiciel :

• Logiciel TeamViewer installé pour l'assistance technique. (*Cela requiert également une connexion Internet d'un téléphone ou d'une connexion Wi-Fi*).

#### Câbles/Adaptateurs :

• Câble RJ45 (Ethernet) > 3 m

#### **Outils recommandés :**

Vous trouverez ci-dessous la liste des équipements recommandés pour terminer correctement la mise en service.

Des versions équivalentes peuvent également être acceptables.

- Équipement de protection individuelle (EPI) pour un technicien électrique standard.
- Boîte à outils typique pour un technicien électricien. (Liste suggérée disponible dans le manuel de maintenance Troniq Modular).
- o Multimètre True-RMS (test de diode, voltmètre CA/CC jusqu'à 1000 V).
- Testeur de tension LED (pas de mise sous tension requise).
- Témoin d'hygrométrie et de température.
- Testeur de mise à la terre.
- o Clé de porte (type 455).
- o Clé dynamométrique (14 Nm / 50 Nm).

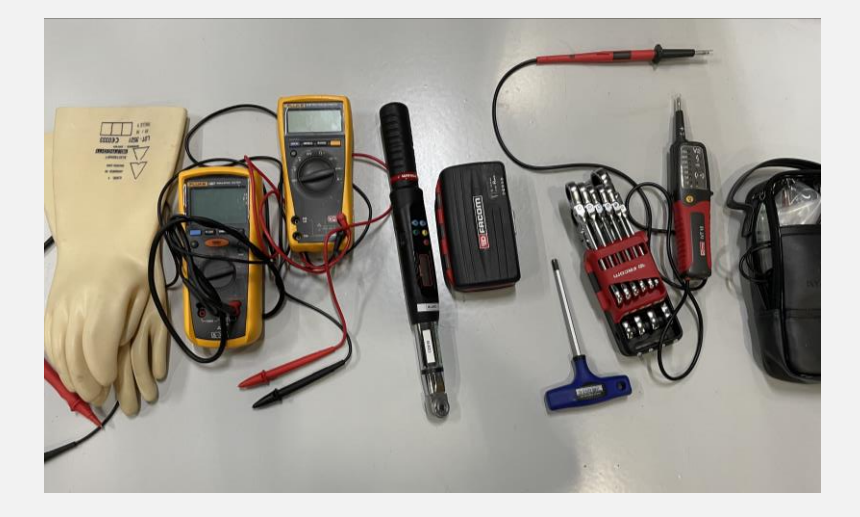

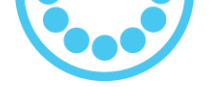

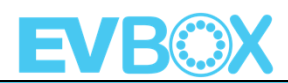

## Informations générales

| Nom de la personne<br>réalisant la mise en service :                                                                                                    |                   |                       |
|----------------------------------------------------------------------------------------------------|-------------------|-----------------------|
| Société de la personne<br>réalisant la mise en service :                                                                                                    |                   |                       |
| Adresse e-mail :                                                                                                    |                   |                       |
| Adresse                                                                                                    |                   |                       |
| Client final                                                                                                    |                   |                       |
| Numéro de pièce Troniq<br>Modular                                                                                                    |                   |                       |
| Numéro de série Troniq<br>Modular                                                                                                    |                   |                       |
| Quantité de modules<br>électriques                                                                                                    |                   |                       |
| Modèle de câble CC<br><b>GAUCHE</b>                                                                                                    | □ Câble joint CCS | □ Câble joint CHAdeMO |
|                                                                                                    |                   |                       |
| wodele de cable CC DRUIT                                                                                                    | □ Câble joint CCS | 🗆 Câble joint CHAdeMO |
| Identifiant Chargebox câble<br>CC GAUCHE                                                                                                    | □ Câble joint CCS | □ Câble joint CHAdeMO |
| Identifiant Chargebox câble<br>CC GAUCHE<br>Identifiant Chargebox câble<br>CC DROIT                                                                                             | □ Câble joint CCS | □ Câble joint CHAdeMO |
| Identifiant Chargebox câble<br>CC GAUCHE<br>Identifiant Chargebox câble<br>CC DROIT<br>Numéro de carte SIM                                                                      | □ Câble joint CCS | □ Câble joint CHAdeMO |
| Identifiant Chargebox câble<br>CC GAUCHE<br>Identifiant Chargebox câble<br>CC DROIT<br>Numéro de carte SIM<br>Adresse back-end                                                  | □ Câble joint CCS | □ Câble joint CHAdeMO |
| Identifiant Chargebox câble<br>CC GAUCHE<br>Identifiant Chargebox câble<br>CC DROIT<br>Numéro de carte SIM<br>Adresse back-end<br>Fournisseur OCPP                              | Câble joint CCS   | □ Câble joint CHAdeMO |
| Identifiant Chargebox câble<br>CC GAUCHE<br>Identifiant Chargebox câble<br>CC DROIT<br>Numéro de carte SIM<br>Adresse back-end<br>Fournisseur OCPP<br>Modèle OCPP               | Câble joint CCS   | □ Câble joint CHAdeMO |
| Inodele de Cable CC DROITIdentifiant Chargebox câbleCC GAUCHEIdentifiant Chargebox câbleCC DROITNuméro de carte SIMAdresse back-endFournisseur OCPPModèle OCPPAdresse IP locale | Câble joint CCS   | Câble joint CHAdeMO   |

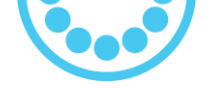

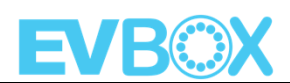

## **SECTION 1.** Vérifications avant mise sous tension

| Description et résultats |                                                                                                    |           |            |
|--------------------------|----------------------------------------------------------------------------------------------------|-----------|------------|
| 1.1                      | Vérifier l'apparence générale de l'unité (pas d'impacts, pas de pièces                                                                                                    | OK/PAS OK |            |
| 1.2                      | déformées). La borne de recharge doit être propre.<br>Vérifier si l'unité est correctement fixée à la terre. Mis à niveau comme<br>décrit dans le document d'installation (section « <i>Mise en place</i> » dans le<br>manuel d'installation).                                                                                                    | OK/PAS OK | <b>6</b> 8 |
| 1.3                      | Vérifiez si les câbles de recharge ne sont pas endommagés et assurez-<br>vous que les systèmes de rétractation pour les câbles CHAdeMO et CCS<br>fonctionnent correctement.                                                                                                    | OK/PAS OK | <b>6</b>   |
| 1.4                      | Vérifiez que les deux portes sont correctement fermées et verrouillées.<br><b>REMARQUE</b> : ceci est nécessaire pour que la borne soit considérée<br>comme étant étanche.                                                                                                    | OK/PAS OK | <b>6</b>   |
| 1.5                      | Assurez-vous que l'interrupteur-sectionneur SW1 et le disjoncteur en amont externe soient désactivés                                                                                                    | OK/PAS OK | <u>ت</u> ة |
| 1.6                      | Enlevez la coque en plastique inférieure à l'intérieur, à l'avant de la borne<br>de recharge                                                                                                    | OK/PAS OK |            |
| 1.7                      | Vérifiez le câblage et le couple de serrage (50 Nm) des câbles<br>d'alimentation du réseau N*, L1, L2 et L3 (*neutre uniquement en cas<br>d'option de socle de prise CA).<br><b>REMARQUE</b> : lorsque vous effectuez une inspection visuelle des<br>connexions, vous pouvez vérifier si elles sont toutes serrées correctement<br>en veillant à ce que les marques de peinture jaune soient alignées sur<br>chaque vis (section <i>« Raccords électriques »</i> dans le manuel<br>d'installation). | OK/PAS OK | <b>6</b>   |
| 1.8                      | Vérifiez le câblage et le couple de serrage (14 Nm) des deux câbles de masse (section « <i>Raccords électriques</i> » dans le manuel d'installation).                                                                                                    | OK/PAS OK | <b>6</b> 7 |
| 1.9                      | Vérifiez si tous les câbles sont correctement insérés dans les passe-fils de<br>la plaque de base (section <i>« Installer la plaque de base »</i> dans le manuel<br>d'installation).                                                                                                    | OK/PAS OK | <b>6</b>   |

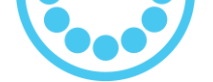

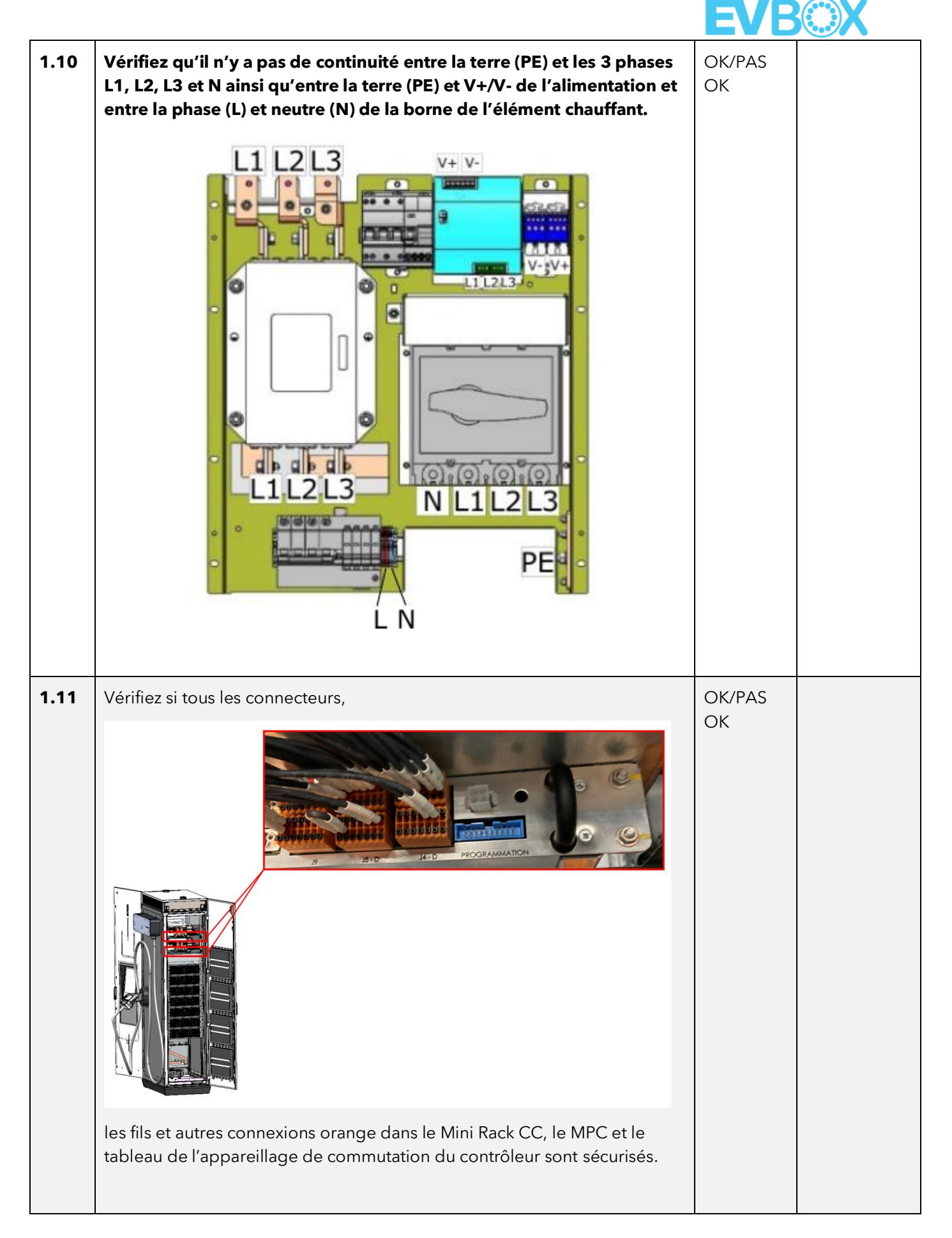

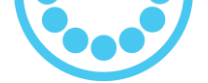

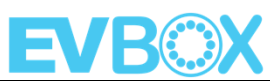

| 1.12 | Vérifiez la résistance de terre, à la base de la borne de recharge, indiquez<br>la valeur. Elle doit être inférieure à 20 Ω                                        | OK/PAS<br>OK | Ω        |
|------|----------------------------------------------------------------------------------------------------|--------------|----------|
| 1.13 | Vérifiez la présence de deux PE (terre)                                                                                                    | OK/PAS<br>OK | <b>i</b> |
| 1.14 | Vérifiez le protecteur de surtension 1SA1 ; il doit être connecté à la terre.<br>Vérifiez que toutes les cartouches sont vertes.                                   | OK/PAS<br>OK | <b>6</b> |
| 1.15 | Vérifiez que tous les trous (non utilisés) dans la plaque de base sont bien<br>bloqués pour empêcher l'entrée d'un animal, d'eau ou de poussière dans<br>la borne. | OK/PAS<br>OK | <b>6</b> |
| 1.16 | Vérifiez qu'il n'y a pas de trace de pénétration d'eau (porte avant, porte<br>arrière, toit).<br><b>REMARQUE</b> : prenez une photo en cas de pénétration d'eau.   | OK/PAS<br>OK | <b>6</b> |

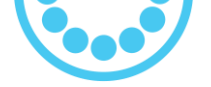

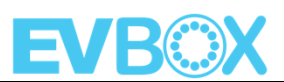

# SECTION 2. Vérifications après activation du réseau (RCD/MCD en amont)

## VEILLEZ À PORTER LES EPI (équipements de protection individuelle) ADÉQUATS <u>AVANT</u> DE METTRE LA BORNE SOUS TENSION !

| Description et résultats |                                                                                                    |              | Commentaires                                                                                                    |  |
|--------------------------|----------------------------------------------------------------------------------------------------|--------------|----------------------------------------------------------------------------------------------------|--|
| 2.1                      | Confirmez que le disjoncteur principal en amont est activé.<br>Utilisez un multimètre pour vérifier la tension sur le CA.<br>Pour la mesure phase-terre, placez la sonde du multimètre à un endroit<br>sûr, sur la barre de terre en cuivre.<br>PHASE - PHASE : ±400 Vca +/- 10 %<br>PHASE - NEUTRE* : ±230 Vca +/- 10 %<br>NEUTRE* - TERRE : ±0 Vca<br>*Neutre uniquement pour l'option de socle de prise option CA. | OK/PAS<br>OK | V(L1-L2) =Vca $V(L1-L3) =Vca$ $V(L2-L3) =Vca$ $V(L1-N) =Vca$ $V(L2-N) =Vca$ $V(L2-N) =Vca$ $V(L3-N) =Vca$ $V(N-PE) =Vca$ |  |
| 2.2                      | Vérifiez la tension CA sur la borne de l'élément chauffant.<br>PHASE - NEUTRE ±230 Vca                                                                                                    | OK/PAS<br>OK | V(P-N) =<br>Vca                                                                                                    |  |
| 2.3                      | Changez le multimètre en Ohms pour vérifier la mesure d'isolation de la<br>terre (masse) sur la borne de recharge. Pour ce faire, attachez une sonde<br>du multimètre sur la barre de terre en cuivre avec l'autre sonde touchant<br>un endroit sûr, sur le châssis de la borne et les portes.<br>La résistance doit être inférieure à 20 Ohms et proche de 0 Ohms.                                                   | OK/PAS<br>OK | Ohms                                                                                                    |  |

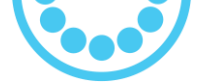

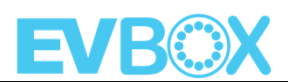

### Appareils de sécurité

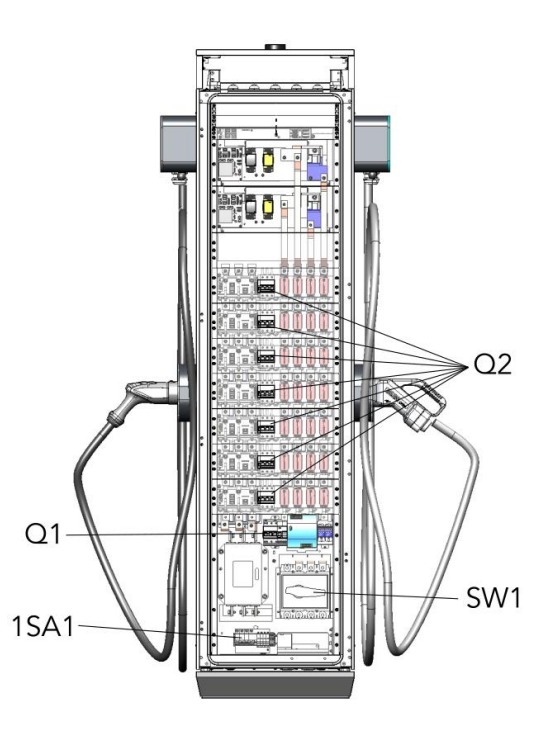

**REMARQUE :** pour les appareils de sécurité SW1, 1SA1, Q1 ou Q2.

Toute référence à la « fermeture » d'un disjoncteur signifie le mettre en position « ACTIVÉ » de manière à ce que le chemin de courant soit complet.

Toute référence à « l'ouverture » d'un disjoncteur signifie le mettre en position « DÉSACTIVÉ » de manière à ce que le courant ne puisse pas passer dans le circuit.

## 

#### Risque de choc électrique

- Respectez les précautions à prendre pour travailler sur des installations électriques.
- Des coques en plastique doivent être installées lorsque la borne de charge est sous tension.

#### Le non-respect de ces instructions entraînera des blessures graves ou la mort.

| 2.4 | Passez à l'avant de la borne.                                                                                              | OK/PAS | <b>ö</b> |
|-----|----------------------------------------------------------------------------------------------------|--------|----------|
|     | Fermez le sectionneur SW1.                                                                                                 | ОК     |          |
|     | Fermez le protecteur de surtension 1SA1.                                                                                   |        |          |
|     | Fermez l'appareil de courant résiduel Q1 et vérifiez si l'écran de la borne<br>s'allume correctement. Attendez une minute. |        |          |

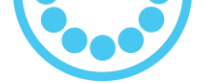

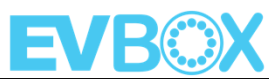

| 2.5 | Vérifiez les LED latérales. Les deux côtés doivent être rouges.<br>REMARQUE : étant donné que les protections électriques des MPU sont<br>désactivées, il n'y a pas d'alimentation et par conséquent, les LED sont<br>rouges.                                                                                                    | OK/PAS<br>OK           |  |
|-----|----------------------------------------------------------------------------------------------------|------------------------|--|
| 2.6 | Nous allons maintenant raccorder la borne à votre ordinateur Windows<br>pour vérifier ou modifier les paramètres pour la connexion back-end.<br>Avec la porte avant ouverte, commencez en connectant le câble<br>Ethernet RJ45 à l'interrupteur Ethernet (voir le manuel d'installation),<br>puis connectez ensuite votre câble RJ45 à votre ordinateur.<br>Ouvrez le navigateur Google Chrome (préféré à Microsoft Edge). Il est<br>également recommandé d'activer la « navigation privée » sur Chrome.<br>La « navigation privée » est disponible dans Google Chrome en<br>sélectionnant les 3 points verticaux dans le coin supérieur droit de votre<br>navigateur et en sélectionnant l'option « Nouvelle fenêtre de navigation<br>privée ».<br>Entrez l'adresse IP 192.168.1.150:9000.<br>Cela ouvre le logiciel WebConfig.<br>Identifiant d'utilisateur : evbox<br>Mot de passe : le mot de passe est fourni par EVBox | OK/PAS<br>OK           |  |
| 2.7 | <ul> <li>Sur l'onglet GENERAL, vous pouvez : <ol> <li>Changez le logo.</li> <li>Modifiez le fuseau horaire ou synchronisez l'heure avec votre ordinateur.</li> <li>Sélectionnez la case « Apply » au bas de l'onglet.</li> </ol> </li> <li>Sur l'onglet NETWORK, vous pouvez : </li> </ul>                                                                                                    | OK/PAS<br>OK<br>OK/PAS |  |
| 2.0 | 1. Définir la connexion cellulaire en fonction de la carte SIM.<br>Exemple de paramètres pour une carte SIM KPN :                                                                                                    | OK                     |  |

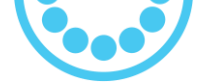

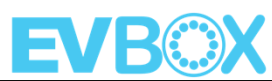

|     | Cel                                                                                                    | lular                                                                                                    |        |  |  |  |
|-----|----------------------------------------------------------------------------------------------------|----------------------------------------------------------------------------------------------------|--------|--|--|--|
|     | Con                                                                                                    | Configuration                                                                                                |        |  |  |  |
|     | Enable Cellular                                                                                                    | No Yes                                                                                                    |        |  |  |  |
|     | Detected Modem                                                                                                    | SIM7600G                                                                                                    |        |  |  |  |
|     | PIN Code                                                                                                    |                                                                                                    |        |  |  |  |
|     | APN                                                                                                    | em                                                                                                    |        |  |  |  |
|     | Authentication                                                                                                    | No Yes                                                                                                    |        |  |  |  |
|     | Prefered Network                                                                                                    | Automatic •                                                                                                  |        |  |  |  |
|     | Connection Test Mode                                                                                                  | ICMP Ping                                                                                                    |        |  |  |  |
|     | Connection Test Interval                                                                                              | 300 sec                                                                                                    |        |  |  |  |
|     | Ping Target                                                                                                    | www.google.com                                                                                               |        |  |  |  |
|     | <u>Remarque :</u> si vous utilisez une ca<br>privé, vous devez modifier le « Pi<br>laquelle on peut accéder par la ca | rte SIM verrouillee sur un reseau<br>ng Target » par une adresse à<br>rte SIM.                               |        |  |  |  |
|     | 1. Sélectionnez la case « A                                                                                           | pply » au bas de l'onglet.                                                                                   |        |  |  |  |
| 2.9 | Sur l'onglet OCPP, vous pouvez :                                                                                      |                                                                                                    | OK/PAS |  |  |  |
|     | 1. Vérifier/Définir l'URL ba                                                                                          | ck-end                                                                                                    | ОК     |  |  |  |
|     | <ol> <li>Vérifier/Définir l'identifia<br/>conformément à ce qui</li> </ol>                                            | ant <mark>« Identity »</mark> de la chargebox<br>a été défini sur le back-end.                               |        |  |  |  |
|     | <ol> <li>Une autre possibilité co<br/>différentes sur <mark>« BootNo</mark><br/>plupart du temps, ce n'é</li> </ol>   | nsiste à modifier les valeurs<br><mark>ptification »</mark> pour le back-end, mais la<br>est pas nécessaire. |        |  |  |  |
|     | Exemple de connexion CMS :                                                                                            |                                                                                                    |        |  |  |  |

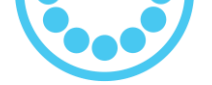

| FV/ | ROX |
|-----|-----|
|     |     |

|      | General                                                                                                    |        |  |
|------|----------------------------------------------------------------------------------------------------|--------|--|
|      | Enable OCPP No Yes                                                                                                    |        |  |
|      | OCPP Version 1.6 JSON •                                                                                                    |        |  |
|      | Supervisor's URL                                                                                                    |        |  |
|      | Security Profile No Authentication                                                                                                    |        |  |
|      | ChargingStations                                                                                                    |        |  |
|      | EVSEs (connectors)     chademo_left     1       Identity     ×       Meter Value Interval     sec                                     |        |  |
|      | EVSEs (connectors)     combo_right     1       Identity     ×       Meter Value Interval     sec                                      |        |  |
|      | Messages                                                                                                    |        |  |
|      | BootNotification       Vendor     EVBOX       Model     TroniqM       Serial Number                                                   |        |  |
|      | 4. Sélectionnez la case « Apply » au bas de l'onglet.                                                                                 |        |  |
| 2.10 | Sur l'onglet RFID, vous pouvez :                                                                                                    | OK/PAS |  |
|      | Vérifier/Modifier l'option « Method » dans la boîte « Authentication ».                                                               |        |  |
|      | <ul> <li>Option « Server (OCPP + White list) » =&gt; doit être utilisée lorsque le<br/>chargeur est connecté à un back-end</li> </ul> |        |  |
|      | <ul> <li>Option « Local (Fixed White List) » =&gt; seules les cartes RFID ajoutées</li> </ul>                                         |        |  |
|      | à la liste blanche peuvent être modifiées<br>- <mark>Option « All Tags Accepted »</mark> => Toutes les cartes RFID sont<br>acceptées  |        |  |
|      | <ul> <li>« No Authentication Required » =&gt; Les cartes RFID n'ont pas besoin<br/>d'être modifiées</li> </ul>                        |        |  |

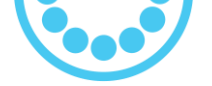

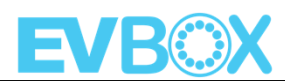

|      |                                |                                                                | Auth                                                                            | entication                                                                                         |                                                |                    |                                         |
|------|--------------------------------|----------------------------------------------------------------|---------------------------------------------------------------------------------|----------------------------------------------------------------------------------------------------|------------------------------------------------|--------------------|-----------------------------------------|
|      |                                |                                                                | Method                                                                          | Server (OCPP + White List) * Server (OCPP + White List) Local (Fixed White List) All Tags Accepted |                                                |                    |                                         |
|      |                                |                                                                | Enter New Tag                                                                   | No Authentication Required                                                                         |                                                |                    |                                         |
|      | Séle                           | ctionnez la                                                    | case <mark>« Apply »</mark> au b                                                | as de l'onglet.                                                                                    |                                                |                    |                                         |
| 2.11 | Sur                            | l'onglet <mark>A</mark>                                        | DVANCED, vous                                                                   | devez :                                                                                            |                                                |                    | Version du                              |
|      | Saisi<br>dans                  | r les versior<br>a la section (                                | ns de logiciel pour l<br>Commentaires à dre                                     | e système et chacun<br>oite.                                                                       | des tableaux                                   | x                  | logiciel<br>principal de<br>la borne de |
|      | ll ne                          | faut que qu                                                    | uelques secondes p                                                              | our que le « Redéma                                                                                | arrage » soit                                  |                    | recharge                                |
|      | activ<br>Cliq<br>borr          | ré<br>uez sur <mark>« R</mark><br>ne.                          | <mark>eboot »</mark> pour effec                                                 | tuer un redémarrag                                                                                 | ge complet o                                   | de la              | Carte<br>SUCCESS<br>Logiciel            |
|      |                                |                                                                | Charger - Global In                                                             | formation and Actions                                                                              |                                                |                    | Carte CC                                |
|      |                                | Charger's Mode                                                 | 21                                                                              | TroniqM                                                                                            | Delete ?                                       |                    | Logiciel                                |
|      |                                | Reboot Charger                                                 | r                                                                               | Reboot                                                                                             |                                                |                    |                                         |
|      |                                | Charger's Main                                                 | CAN ID (in decimal)                                                             | 0                                                                                                  |                                                |                    | Carte                                   |
|      |                                | Charger's Main                                                 | Software Version                                                                | 3.1.0r25b                                                                                          |                                                |                    | СОМВО                                   |
|      |                                | Program Charge                                                 | er                                                                              | Program                                                                                            |                                                |                    | Logiciei                                |
|      |                                | Configure Char                                                 | ger                                                                             | Configure                                                                                          |                                                |                    | Carte MPC                               |
|      |                                |                                                                |                                                                                 |                                                                                                    |                                                | ,                  | Logiciel                                |
|      | Lors<br>reve<br>de l'<br>allur | que <mark>« Succe</mark><br>nez à l'ongl<br>écran. Atte<br>né. | ess » apparaît en ver<br>et <mark>GENERAL</mark> pour e<br>ndez que l'écran ait | rt à droite du boutor<br>empêcher un verrou<br>t entièrement redém                                 | n Redémarrag<br>illage tempo<br>arré et se soi | ge,<br>raire<br>It | Tableau de<br>LED<br>Logiciel           |
|      | Fern                           | nez les port                                                   | es avant et arrière.                                                            |                                                                                                    |                                                |                    |                                         |
|      | Atte                           | ndez quelq                                                     | ues minutes pour q                                                              | ue la borne redémai                                                                                | re.                                            |                    |                                         |
|      | Ensu                           | lite, l'écran                                                  | doit avoir l'apparen                                                            | ce suivante :                                                                                      |                                                |                    |                                         |
|      |                                |                                                                |                                                                                 |                                                                                                    |                                                |                    |                                         |
|      |                                |                                                                |                                                                                 |                                                                                                    |                                                |                    |                                         |
|      |                                |                                                                |                                                                                 |                                                                                                    |                                                |                    |                                         |

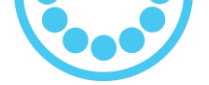

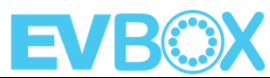

| Welcome                                                                                                  |  |
|----------------------------------------------------------------------------------------------------|--|
| EVBOX                                                                                                    |  |
| LANGUAGE START / STOP                                                                                    |  |
| MORE<br>INFORMATION PRICING                                                                              |  |
| Le symbole Wi-Fi signifie que la SIM est connectée à Internet                                            |  |
| <b>REMARQUE</b> : quelques minutes peuvent être nécessaires pour que ces symboles s'affichent à l'écran. |  |
| La double flèche signifie que la borne de recharge est connectée et communique avec le back-end.         |  |

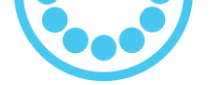

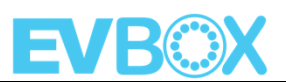

## **SECTION 3. Test final de la borne Troniq Modular <u>AVEC</u> véhicule électrique**

| Descri | Commentaires                                                                                                    |              |  |
|--------|----------------------------------------------------------------------------------------------------|--------------|--|
| 3.1    | Fermez le MCB Q2 d'un module (module inférieur), attendez 1 minute. Les<br>LED de la borne de recharge doivent être vertes.                                                                                                    |              |  |
| 3.2    | Testez le processus client de recharge d'une voiture avec un moyen d'identification valide.                                                                                                    | OK/PAS<br>OK |  |
| 3.3    | <ul> <li>d'identification valide.</li> <li>Si possible, effectuez un test de recharge avec les prises CCS et<br/>CHAdeMO et une voiture VE.</li> <li>Sinon, faites-le au moins avec un simulateur CHAdeMO/CCS adapté.</li> <li>Idéalement, commencez avec un niveau de charge dans le véhicule<br/>électrique ne dépassant pas 20 à 30 % de batterie.</li> <li>Étapes pour tester le véhicule : <ol> <li>Sélectionnez le bouton « Start/Stop » sur l'écran tactile.</li> <li>Sélectionnez l'option de connecteur « CCS » ou « CHAdeMO ».</li> <li>Glissez une carte RFID sur l'écran tactile.</li> <li>Suivez les invites de l'écran pour connecter le connecteur CCS ou<br/>CHAdeMO au port du véhicule.</li> <li>Confirmez sur l'écran tactile de la borne que la session de<br/>recharge a commencé en vérifiant que le courant et la tension<br/>circulent vers le véhicule (comme dans les photos ci-dessous).</li> </ol> </li> </ul> | OK/PAS<br>OK |  |
|        |                                                                                                    |              |  |

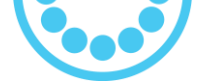

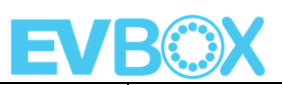

|                                                                                                    | Welcome Select<br>your connector type to start<br>or end a charge                                                |              |  |  |
|----------------------------------------------------------------------------------------------------|----------------------------------------------------------------------------------------------------|--------------|--|--|
|                                                                                                    |                                                                                                    |              |  |  |
|                                                                                                    |                                                                                                    |              |  |  |
|                                                                                                    |                                                                                                    |              |  |  |
|                                                                                                    | Charge session                                                                                                   |              |  |  |
|                                                                                                    | in progress 7 50.00 kW                                                                                           |              |  |  |
|                                                                                                    | □ 50 % Q ■ 0.22 kWh                                                                                              |              |  |  |
|                                                                                                    | ③     00:01:48       ■     1.56 €                                                                                |              |  |  |
|                                                                                                    | <b>2</b> 00:01:54                                                                                                |              |  |  |
|                                                                                                    | STOP CHARGE HOMEPAGE ► 1.56 €                                                                                    |              |  |  |
|                                                                                                    |                                                                                                    |              |  |  |
|                                                                                                    | <ol> <li>Confirmez sur le tableau de bord du véhicule que la session de<br/>recharge a bien commencé.</li> </ol> |              |  |  |
|                                                                                                    | <ol> <li>Attendez au moins 5 minutes avant de confirmer une session de recharge réussie.</li> </ol>              |              |  |  |
|                                                                                                    | 8. Fermez un autre MCB Q2 et ouvrez le précédent.                                                                |              |  |  |
|                                                                                                    | 9. Répétez l'étape 8 afin de tester tous les MCB Q2.                                                             |              |  |  |
|                                                                                                    | 10. Glissez la même carte RFID pour arrêter la session.                                                          |              |  |  |
|                                                                                                    | borne de recharge.                                                                                               |              |  |  |
|                                                                                                    | Si un test est effectué, listez les détails pour le type de voiture dans la case<br>à droite.                    |              |  |  |
| 3.4                                                                                                    | Réalisez un test de recharge avec toutes les méthodes d'authentification.                                        | OK/PAS<br>OK |  |  |
| 3.5                                                                                                    | Fermez tous les MPU MCB Q2 et effectuez un test de recharge avec le câble CC gauche.                             | OK/PAS<br>OK |  |  |
|                                                                                                    | Effectuez la même chose avec le câble CC droit.                                                                  |              |  |  |
|                                                                                                    | Si possible, effectuez deux recharges simultanément.                                                             |              |  |  |
| <b>IMPORTANT :</b> veuillez noter toutes les modifications apportées au cours du processus de mise en service (câbles débranchés, remplacement du matériel, autres). |                                                                                                    |              |  |  |

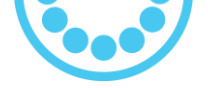

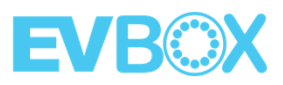

## Remarques (problèmes inattendus)

| En lien avec          |  |
|-----------------------|--|
| l'installation :      |  |
|                       |  |
| En lien avec le       |  |
| matériel Troniq       |  |
| Modular :             |  |
|                       |  |
| En lien avec le       |  |
| logiciel Troniq       |  |
| Modular :             |  |
|                       |  |
| En lien avec le back- |  |
| end :                 |  |
|                       |  |
| En lien avec une      |  |
| charge CCS :          |  |
| En lien avec une      |  |
| charge CHAdeMO ·      |  |
| charge chiracime .    |  |
| En lien avec le CMS   |  |
| (système de gestion   |  |
| des câbles) :         |  |
| ,                     |  |
| Suggestion            |  |
| d'amélioration :      |  |
|                       |  |

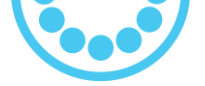

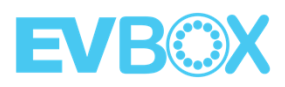

## Validation du rapport

| Mise en service : acceptée 🗆 🛛 / rejetée 🗆                         |
|--------------------------------------------------------------------|
| Numéro d'identification de la borne :                              |
| Effectué à (lieu) :///                                             |
| Heure d'arrivée :                                                  |
| Heure de départ :                                                  |
| Partenaire certifié (Nom de la société et nom de l'installateur) : |
| Signature :                                                        |
|                                                                    |